# 画面の見かた

| ホーム画面のしくみ        | 46 |
|------------------|----|
| ステータスバーについて      | 46 |
| 通知パネルを利用する       | 48 |
| ホーム画面をアレンジする     | 49 |
| アプリー覧画面をアレンジする   | 51 |
| 画面ロック解除画面をアレンジする | 52 |

## ホーム画面のしくみ

ホーム画面は電源を入れたときに表示される、本機の操作の中心と なる画面です。ホーム画面をカスタマイズして、アプリケーション のショートカットやウィジェット、フォルダを表示させることがで きます。

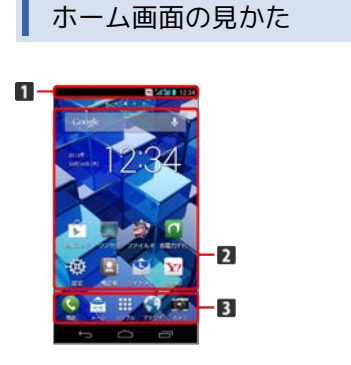

1 ステータスバー

- 2 タップしたアプリケーションが起動します。
- 3 クイック起動エリア

#### ホーム画面シートを切り替える

ホーム画面は、5つのシートに分かれています。各ホーム画面をア イコンやウィジェットなどでカスタマイズして、便利に使用できま す。ホーム画面を左右にフリックすると、ホーム画面シートを切り 替えることができます。

- ・ホーム画面上部の をタップしても、ほかの画面シートに切り
  替えることができます。
- ・ほかのホーム画面シートを表示しているときに をタップする
  と、ホームに設定している画面に戻ります。
- ・ホーム画面でピンチイン(2本の指を閉じる)すると、ホーム画面
  シートの追加や削除などを行うことができます。ホームに設定し
  ている画面で \$\log \$\mathcal{e}\$ \$\mathcal{e}\$ \$\mathcal\$ \$\mathcal{e}\$ \$\mathcal{e}\$ \$\mathcal{e}\$ \$\mathcal{e}\$

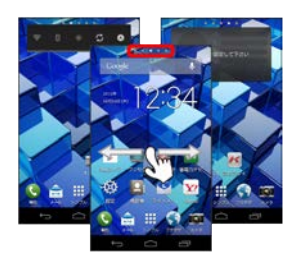

## ステータスバーについて

ステータスバーは、本機の画面上部にあります。新着メールなどの 通知アイコンや、本機の状態をお知らせするステータスアイコンが 表示されます。

## ステータスバーの見かた

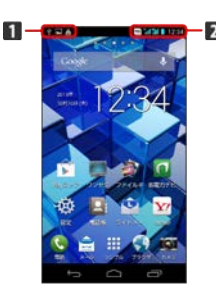

1 通知アイコン

2 ステータスアイコン

### おもな通知アイコン

ステータスバーに表示される通知アイコンには、次のようなものが あります。

| アイコン         | 説明                                   |
|--------------|--------------------------------------|
| Μ            | 新着Gmailあり                            |
| $\mathbf{>}$ | 新着PCメールあり                            |
|              |                                      |
| ×            |                                      |
| talk         |                                      |
| a a          | 簡易留守録メッセージあり(PHS)                    |
| e."          | <br>簡易留守録メッセージあり(3G)                 |
| ŧ            |                                      |
| Ŷ            | <br>Wi-Fi利用可能                        |
| Ĵ.           | USB接続中                               |
| و            | 着信中/通話中                              |
| <b>*</b>     | 不在着信あり (PHS)                         |
| č            | 不在着信あり (3G)                          |
| <b>×</b>     | 着信拒否あり (PHS)                         |
| <u> </u>     | 着信拒否あり(3G)                           |
|              | 留守番電話(PHS)                           |
| 00           | 新着留守番メッセージあり                         |
| 1            | 予定                                   |
| 0            | スヌーズ中/未確認のアラームあり                     |
| X            | タイマー動作中                              |
| Ó            | ストップウォッチ動作中                          |
| (1)          | 緊急速報メール受信                            |
| <u>1</u>     | データのアップロード                           |
| Ŧ            | データのダウンロード                           |
| ŝ            | アプリケーションのインストール完了/アッ<br>プデート可能アップデート |
| ¢            | 現在地取得中                               |
| *            |                                      |
| <b></b>      | microSDカード取り外し可能                     |
| *            | microSDカード準備中                        |
|              | スクリーンショット                            |
|              | スクリーンショット失敗                          |
| Q            | ワンセグ視聴中                              |
|              | <br>ワンセグ録画中                          |
| 0            | 省電力ナビ設定中                             |

このほかにも、使用するアプリケーションによって異なる通知ア
 イコンが表示されます。

## おもなステータスアイコン

ステータスバーに表示されるステータスアイコンには、次のような ものがあります。

| アイコン             | 説明                     |
|------------------|------------------------|
|                  | 簡易留守録設定中               |
| *                | Bluetooth®オン           |
| *                | <br>Bluetooth®デバイスに接続中 |
| K.               | マナー(ミュート)モード設定中        |
| $\square$        | マナー(バイブ)モード設定中         |
| 8                | 安全運転モード                |
| 4G,              | データ通信中 (4G)            |
| 36               | データ通信中 (3G)            |
| e 18             | <br>データ通信中 (GSM)       |
| 비성               | データ通信中(HSPA)           |
| (îç              | <br>Wi-Fiネットワーク接続中     |
| 11               | <br>電波レベル              |
| <sup>8</sup> 111 | ローミング中                 |
| <b>"</b>         | 分計発信設定中 (PHS)          |
| P x              | 圈外 (PHS)               |
| 11k              | 圈外 (3G/4G)             |
| <b>*</b>         | 機内モード (PHS)            |
| オ                | 機内モード (3G/4G)          |
| 8                | 要充電                    |
|                  | バッテリー残量が少なくなっています      |
|                  | バッテリー残量十分              |
| 2                | バッテリー充電中               |
| Ø                | <br>アラーム設定中            |
| \$               |                        |
| 0                | すぐごえ自動起動設定中            |

このほかにも、使用するアプリケーションによって異なるステー
 タスアイコンが表示されます。

## 通知パネルを利用する

ステータスバーを下向きにドラッグ/フリックすると、通知パネル を開くことができます。通知パネルでは、通知アイコンとその内容 を確認できます。

### 通知パネルを開く

## 1

ステータスバーを下向きにドラッグ/フリック

通知パネルが表示されます。通知アイコンとその内容を確認できます。

#### 通知パネルの見かた

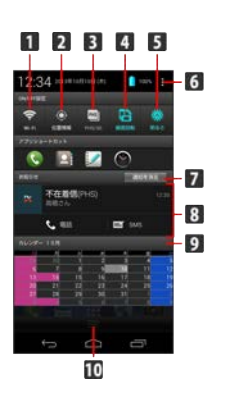

- Wi-FiのON / OFFを切り替えます。
- 2 GPSのON/OFFを切り替えます。
- 3 音声発信方法のPHS/3Gを切り替えます。
- 4 画面回転のON/OFFを切り替えます。
- 5 明るさの設定を切り替えます。
- 「通知パネル設定」を選択すると、通知パネルを編集できます。「端末設定」を選択すると、端末設定画面を開きます。
- 7 お知らせ表示を消去します。
- 8 着信などの通知や実行中の機能を表示します。
- 9 カレンダーを起動します。
- 10 上方向にドラッグ/フリックすると通知パネルを閉じます。

🚹 通知パネルをカスタマイズする

項目を表示/非表示にする

通知パネルで
 通知パネル設定
 表示項目
 項
 目をタップして表示 / 非表示を選択
 OK

#### 項目を入れ替える

通知パネルで
 通知パネル設定
 並び替え
 入
 れ替える項目をロングタッチ
 入れ替えたい位置へドラッグ
 OK

#### 各項目内をカスタマイズする

通知パネルで (1) (回知パネル設定) (ON / OFF設定)
 / アプリショートカット設定) / 簡単SNS投稿設定)
 ・
 ・
 ・
 ・
 ・
 ・
 ・
 ・
 ・
 ・
 ・
 ・
 ・
 ・
 ・
 ・
 ・
 ・
 ・
 ・
 ・
 ・
 ・
 ・
 ・
 ・
 ・
 ・
 ・
 ・
 ・
 ・
 ・
 ・
 ・
 ・
 ・
 ・
 ・
 ・
 ・
 ・
 ・
 ・
 ・
 ・
 ・
 ・
 ・
 ・
 ・
 ・
 ・
 ・
 ・
 ・
 ・
 ・
 ・
 ・
 ・
 ・
 ・
 ・
 ・
 ・
 ・
 ・
 ・
 ・
 ・
 ・
 ・
 ・
 ・
 ・
 ・
 ・
 ・
 ・
 ・
 ・
 ・
 ・
 ・
 ・
 ・
 ・
 ・
 ・
 ・
 ・
 ・
 ・
 ・
 ・
 ・
 ・
 ・
 ・
 ・
 ・
 ・
 ・
 ・
 ・
 ・
 ・
 ・
 ・
 ・
 ・
 ・
 ・
 ・
 ・
 ・
 ・
 ・
 ・
 ・
 ・
 ・
 ・
 ・
 ・
 ・
 ・
 ・
 ・

 ・ON/OFF設定 / アプリショートカット設定 / 簡単SNS投 稿設定 をタップしたあとに、入れ替え/削除したい機能をロ ングタッチすると、機能の入れ替え/削除が行えます。

## ホーム画面をアレンジする

ホーム画面の壁紙を設定したり、ショートカットやウィジェット、 フォルダを追加してアプリケーションやデータに簡単にアクセスで きます。

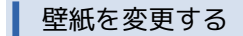

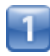

ホーム画面のアイコンがない場所をロングタッチ

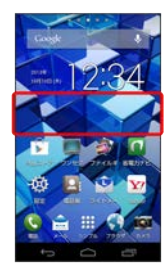

⊷→ ホーム画面の設定画面が表示されます。

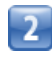

[壁紙]

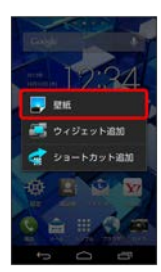

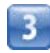

壁紙の種類を選択 📀 壁紙を選択 📀 OK / 壁紙に設定

📢 壁紙が設定されます。

 ・設定した壁紙によっては、以降も操作が必要な場合があります。 画面の指示に従って操作してください。

ショートカットを追加する

アプリケーションのショートカットを追加します。

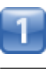

#### ホーム画面のアイコンがない場所をロングタッチ

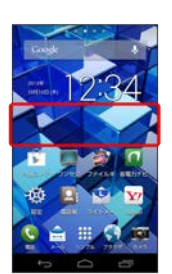

画面の見かた

Image: Image: Imag

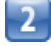

ショートカット追加

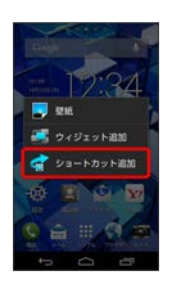

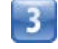

アプリケーションをタップ

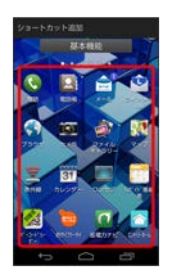

📢 ショートカットが追加されます。

### ウィジェットを追加する

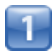

ホーム画面のアイコンがない場所をロングタッチ

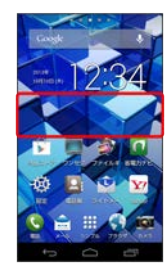

■↓ ホーム画面の設定画面が表示されます。

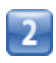

(ウィジェット追加)

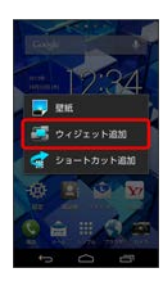

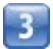

ウィジェットをタップ

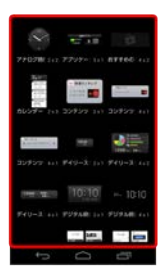

📢 ウィジェットが追加されます。

・ウィジェットによっては、ウィジェットのサイズを調節できることがあります。サイズ枠をドラッグしてサイズを調節できます。

フォルダを追加する

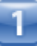

ホーム画面でフォルダに入れたいアイコンをロングタッチ

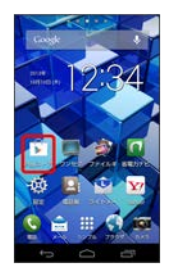

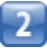

同じフォルダへ入れたいアイコンの上にドラッグ

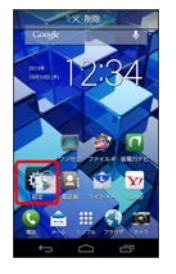

📢 フォルダが追加されます。

エントリーホームを利用する

ホーム画面やメニュー表示を、従来の携帯電話のようにシンプルで わかりやすく表示できます。

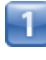

ホーム画面で 🗱 (シンプル) 📀 🎆 (アプリー覧) 📀 🔁 (エントリーホーム)

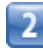

OK)

┥ エントリーホームが設定されます。

#### 🛃 ホーム画面のアレンジ時の操作

ウィジェットやアイコンを移動する

ホーム画面で対象のアイテムをロングタッチ 🚫 移動したい場 所にドラッグ

ウィジェットやアイコンを削除する

ホーム画面で対象のアイテムをロングタッチ 📀 測除 ヘド ラッグ

フォルダ名を変更する

ホーム画面で対象のフォルダをタップ 🕥 ウィンドウ下部のタ イトルバーをタップ 📀 フォルダ名を入力 📀 🎫

をタップしたときに表示するホーム画面(メインホーム画面)シートを設定する

ホーム画面でピンチイン (2本の指を閉じる) /メインホーム画面で 🏊 📀 対象のホーム画面シートの 🔤

ホーム画面シートを追加する

ホーム画面でピンチイン(2本の指を閉じる)/メインホーム画 面で 🧰 📀 🖶

ホーム画面シートを移動する

ホーム画面でピンチイン (2本の指を閉じる) /メインホーム画 面で 🎦 🕥 対象のホーム画面シートをロングタッチ 🚫 移 動したい位置にドラッグ

ホーム画面シートを削除する

ホーム画面でピンチイン (2本の指を閉じる) /メインホーム画 面で 🧰 🕥 対象のホーム画面シートをロングタッチ 🕥 🏢 除 ヘドラッグ

エントリーホームを通常のホーム画面に戻す

ホーム画面で (メニュー) () 設定 () 通常ホーム切
 () OK

アプリー覧画面をアレンジする

アイコンの表示順を切り替える

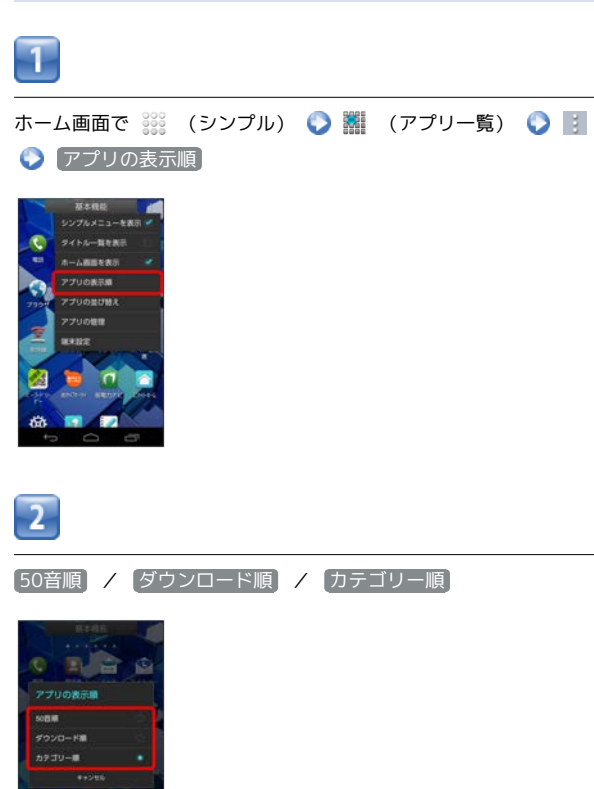

■ マイコンの表示順が切り替わります。

51

### アイコンを並び替える

アプリの表示順をカテゴリー順に設定しているときに利用できます。

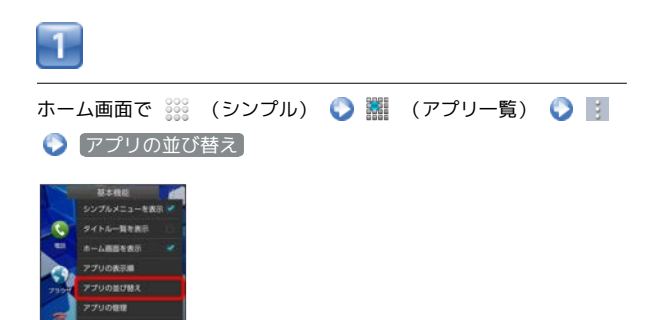

📢 並び替え画面が表示されます。

2

対象のアイコンをロングタッチ 🜔 移動したい場所にドラッグ

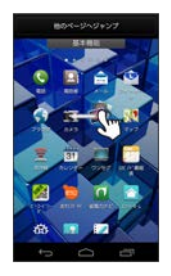

・他のページへジャンプ ヘドラッグすると、ほかのページに移動 させることができます。

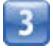

完了

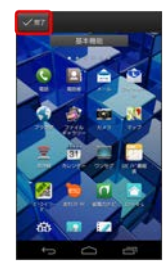

■ アイコンの位置が保存されます。

## 画面ロック解除画面をアレンジする

画面ロック解除画面の壁紙を設定したり、ショートカットやウィ ジェットを追加してアプリケーションやデータに簡単にアクセスで きます。画面ロック解除方法を「スライド」に設定しているときに利 用できます。

画面ロック解除画面の壁紙を変更する

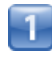

ホーム画面で 🗱 (シンプル) 📀 🕸 (設定)

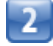

〔ディスプレイ〕

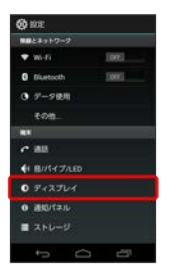

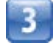

ロック画面表示 🌔 ロック画面の背景

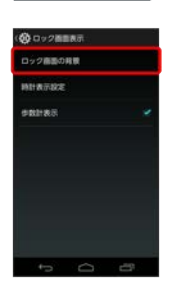

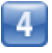

壁紙を引き継ぐ)/ プリセット壁紙から選択)/ ユーザデータ から選択 ◇ OK

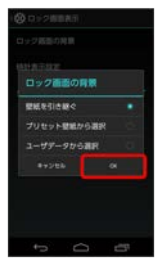

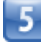

画面の指示に従って設定

# 新着表示を設定する 新着情報があったときに、画面ロック解除画面に新着情報を表示す るアプリケーションを設定できます。 1 ホーム画面で 🗱 (シンプル) 📀 🐡 (設定) 2 セキュリティ 0 742704 0 2017#JL = 2NU-9 の アカウントと同用 ◆ 位置情報アクセス ■ 田根と入力 3 【スライドロック設定】 📀 【新着表示設定】 ( 🗹 表示) 0 234 FD 9 28/2 新教術設定 NERSON . 9492018E ・「新着表示設定」を再度タップすると新着表示がOFF( 🔤 表示) に なります。 4

新着表示項目

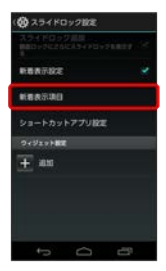

5

新着表示する項目を選択 📀 💽

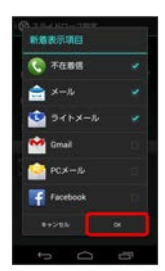

📢 新着表示項目が設定されます。

#### 画面ロック解除画面から起動するアプリ ケーションを変更する

画面ロック解除画面で、画面をフリックして起動するアプリケー ションを変更します。

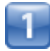

ホーム画面で 🗱 (シンプル) 📀 🕸 (設定)

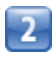

セキュリティ

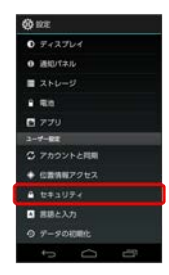

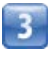

【スライドロック設定】 📀 [ショートカットアプリ設定]

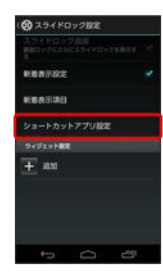

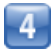

変更するアプリケーションをタップ

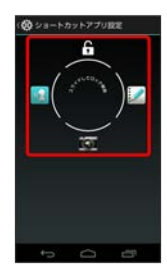

ショートカットを設定するアプリケーションをタップ

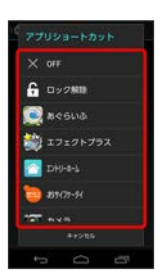

■ ● 画面ロック解除画面から起動するアプリケーションが設定されま

### す。

5

・OFF をタップすると、設定されているアプリケーションを解除 できます。

・ロック解除 をタップすると、画面ロックの解除を設定できます。

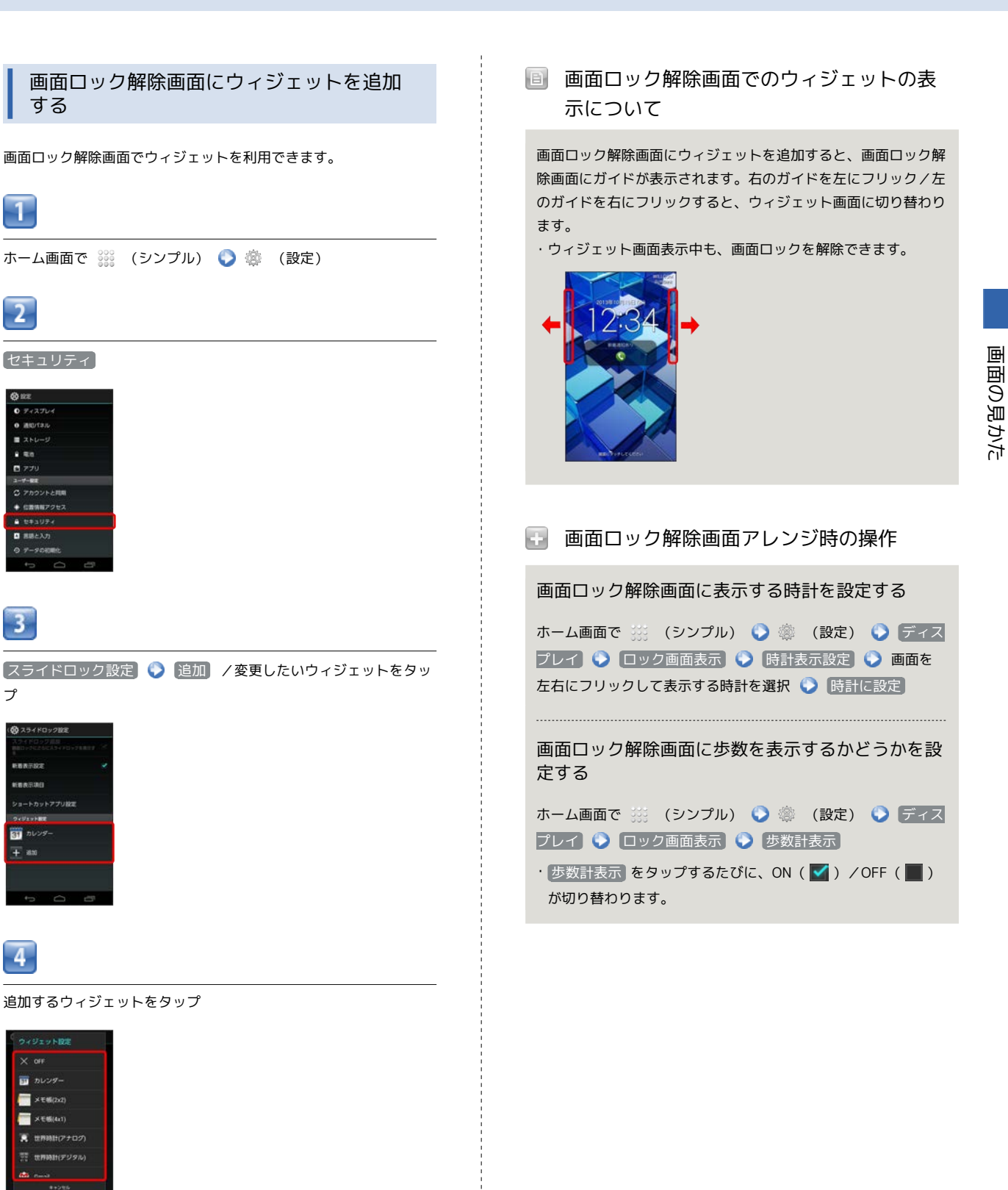

- ・ウィジェットによっては、ウィジェットの詳細を設定できること があります。画面の指示に従って操作してください。
- ·OFF をタップすると、設定されているウィジェットを解除できます。